## Tilmeldingsvejledning

Hermed en lille vejledning i hvordan man tilmelder sig VinterCup.

Inden man går i gang med tilmeldingen skal man have følgende klar på begge ryttere på holdet: Fulde navn, Køn, Fødselsår og Klubmedlemskab.

Tilmeld et hold ved at:

1. Gå ind på VinterCup's hjemmeside – vintercup.dk - og klik på 'Tilmeld'-knappen - eller klik her: <u>vintercup.dk/tilmelding</u>. Tilmeldingen bliver tilgængelig hvert år den 1. september.

2. Nu starter en sekvens på tre trin. 1. trin består i at udfylde følgende:

| ilmeldi                                                                         | ng til VinterCup 2022-23                                                                                         |                                    |                                                                                                    |
|---------------------------------------------------------------------------------|----------------------------------------------------------------------------------------------------|------------------------------------|----------------------------------------------------------------------------------------------------|
| Du er nu ved<br>BEMÆRK! B                                                       | l at tilmelde et hold til VinterCup. Det sker ved at genn<br>etalingen sker IKKE her på hjemmesiden men skal ske | lemføre 3 trin.<br>bagefter med en | overførelse. Beløb og kontonummer vises under Trin 3                                                                               |
| Trin 1 af                                                                       | 3: Indtast oplysninger                                                                                           |                                    |                                                                                                    |
| Navn                                                                            | RTITER I                                                                                                    | Navn                               | RTITER 2                                                                                                    |
| avii                                                                            |                                                                                                    | Huvii                              |                                                                                                    |
| Køn<br>Fødselsår                                                                | Indtast rytter 1's for- og efternavn<br>Kvinde Mand                                                              | Køn                                | Indtast rytter 2's for- og efternavn<br>O Kvinde O Mand                                                                            |
|                                                                                 | Vælg                                                                                                    | Fødselsår                          | Vælg                                                                                                    |
|                                                                                 | Vælg rytter 1's fødselsår                                                                                        |                                    | Vælg rytter 2's fødselsår                                                                                                    |
| Klub                                                                            | Vælg                                                                                                    | Klub                               | Vælg                                                                                                    |
|                                                                                 | Vælg den klub rytter 1 er medlem af. Er klubben ikke på<br>listen, se <mark>her.</mark>                          |                                    | Vælg den klub rytter 2 er medlem af. Er klubben ikke på<br>listen, se <mark>her</mark> .                                           |
| Særskilte<br>• Almindelig                                                       | klasser<br>g klasse 🔿 eller Elcykel (0) 🔿 eller Forælder                                                         | r og Barn (P)                      |                                                                                                    |
| Fast holdr<br>Brug kun dett<br>a) Vi har aller                                  | nummer<br>e afsnit hvis du allerede har et fast holdnummer (a) ell<br>rede et fast holdnummer                    | er ønsker et fast<br>b) Vi ønske   | holdnummer (b).<br>r et nyt fast holdnummer                                                                                        |
|                                                                                 |                                                                                                    | Val                                |                                                                                                    |
| Indtast den email-adresse der blev brugt ved registrering<br>af fast holdnummer |                                                                                                    | Vælg et<br>holdnummer              | Indtast en email-adresse som<br>holdnummeret reserveres til.<br>SAMTYKKE: Ved klik på 'Næste'<br>gives samtykke til at vi må gemme |
|                                                                                 | ummeret når indtastet                                                                                            |                                    | email-adressen i vores database. Vi<br>garanterer at adressen                                                                      |

For begge ryttere indtast 'Navn', 'Køn', 'Fødselsår' og 'Klub'.

- 3. Ønsker man at deltage i én af de særskilte klasser, dvs. 'Elcykel' eller 'Forælder og Barn', klikkes i pågældende under 'Særskilte klasser'.
- 4. Ønskes der et fast holdnummer som kan bruges til nuværende samt fremtidige sæsoner, vælges under 'Fast holdbnummer' og b) et ledigt holdnummer fra listen og indtastes en mailadresse. Læs mere om faste holdnumre <u>HER</u>.
- 5. Har man allerede et fast holdnummer, indtast under 'Fast holdnummer' og a) den emailadresse der blev brugt ved registrering af nummeret.
- 6. Klik på 'Næste'.

7. Trin 2 af 3: På baggrund af det i trin 1 indtastede oplysninger, er klasse beregnet. Verificér at indtastede er korrekt. Bemærk, overholdes alderskravene ikke, bliver dette vist her i trin 2.

|                                                                                                    | numeraing test     |
|----------------------------------------------------------------------------------------------------|--------------------|
|                                                                                                    |                    |
| Tilmelding                                                                                                 |                    |
|                                                                                                    |                    |
|                                                                                                    | Trin 2 af 3        |
| Bekræft venligst tilmelding af følgende hold:                                                              |                    |
| Minnie Mouse                                                                                               |                    |
| En <b>kvinde</b> , født i <b>1933</b> og medlem af <b>Kerteminde Cykelklub</b>                             |                    |
| Mickey Mouse                                                                                               |                    |
| En mand, født i 1933 og medlem af Ribe Cycle Club                                                          |                    |
| Holdets gennemsnitsalder er 89 (rundet ned) i 2022.                                                        |                    |
| Dermed deltager holdet i klasse L der er "Mixpar med en gennemsnitsalder fra 61 år og opefter i år 2022"   |                    |
| Envidere ønskes holdnummeret <b>10</b> der tilknyttes 'disney@gmail.com'.                                  |                    |
|                                                                                                    |                    |
| Klik på 'Bekræft' hvis ovenstående er korrekt. Ellers klik på browserens tilbageknap og ret oplysningerne. |                    |
|                                                                                                    | Delemiting fortent |
|                                                                                                    | Bekræft og fortsæt |
|                                                                                                    |                    |
|                                                                                                    |                    |

- 8. Er indtastede IKKE korrekt, klik på browserens tilbageknap og ret oplysningerne.
- 9. Er alt som det skal være, klik på 'Bekræft og fortsæt'.
- 10. Nu vises betalingsinstrukioner. Desværre kan der endnu ikke betales online, så betalingen skal ske ved at overføre penge til VinterCup's konto 5095 1843759 (Jyske Bank).

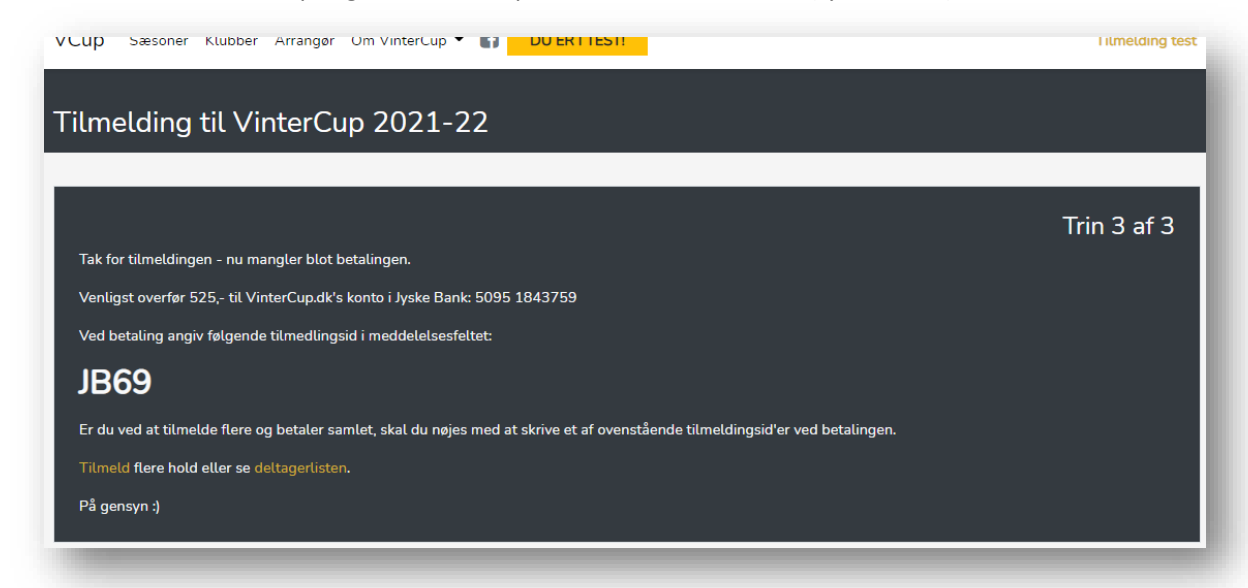

**VIGTIGT!** For at kunne identificere betalingen skal tilmeldingsid'et angives ved betaling. Tilmeldingen er ikke gyldig før udvalget har bekræftet betalingen.

11. Hvis der skal tilmeldes flere hold, klik på 'Tilmeld' og start en ny tilmelding.

Bemærk, ved betaling samlet for flere hold benyttes blot et af viste tilmeldingsid. Det er altså ikke nødvendigt at notere alle viste tilmeldingsid'er.

12. Det er nu muligt at følge med sin tilmelding på deltagerlisten.

| Betaling ikke registreret endnu |                                                                     |            |     | Betaling registreret |                                                                     |            |  |
|---------------------------------|---------------------------------------------------------------------|------------|-----|----------------------|---------------------------------------------------------------------|------------|--|
| KLASSE #                        | Hold                                                                | Betaling 🛈 | KL/ | SSE #                | Hold                                                                | Betaling 🛈 |  |
| L                               | Minnie Mouse, Kerteminde Cykelklub<br>Mickey Mouse, Ribe Cycle Club | Nej        | L   | 10                   | Minnie Mouse, Kerteminde Cykelklub<br>Mickey Mouse, Ribe Cycle Club | Ja         |  |

13. Der går max en dag fra betalingen er modtaget til deltagerlisten er opdateret.